# 从Windows LDAP服务器下载Jabber配置文件照 片。

| 目录                                                 |
|----------------------------------------------------|
| <u>简介</u>                                          |
| 先决条件                                               |
| <u>要求</u>                                          |
| 使用的组件                                              |
| <u>配置</u>                                          |
|                                                    |
| <u>1. 安装"CodeTwo Active Directory Photos"软件。</u>   |
| 2. 在"CodeTwo Active Directory Photos"中搜索LDAP用户。    |
| <u>3. 上传简档图片。</u>                                  |
| <u>4. 验证"CodeTwo Active Directory Photos"中的头像。</u> |
| 5. 验证Active Directory中的用户配置文件图片关联。                 |
| <u>6. 确保LDAP服务器在最终用户的统一通信服务配置文件中添加为目录服务。</u>       |
| <u>验证</u>                                          |
| <u>故障排除</u>                                        |

# 简介

本文档介绍如何从Windows LDAP(轻量级目录访问协议)服务器用户下载Jabber配置文件照片。

# 先决条件

### 要求

Cisco建议您了解这些主题。

Cisco Unified Communications Manager (CUCM) Cisco Jabber Windows 服务器

### 使用的组件

本文档中的信息是基于这些软件版本的。

CUCM 版本 12.5.1.14900-63 Cisco Jabber版本14.1.5.57909 Windows服务器版本2016

本文档中的信息都是基于特定实验室环境中的设备编写的。本文档中使用的所有设备最初均采用原 始(默认)配置。如果您的网络处于活动状态,请确保您了解所有命令的潜在影响。

## 配置

### 配置

以下是从Windows LDAP服务器用户下载Jabber配置文件图片的配置步骤。

- 1. 安装"CodeTwo Active Directory Photos"软件。
- 2. 在"CodeTwo Active Directory Photos"中搜索LDAP用户。
- 3. 上传简档图片。
- 4. 验证"CodeTwo Active Directory Photos"中的头像。
- 5. 验证Active Directory中的用户配置文件图片关联。
- 6. 确保LDAP服务器在最终用户的统一通信服务配置文件中添加为目录服务。

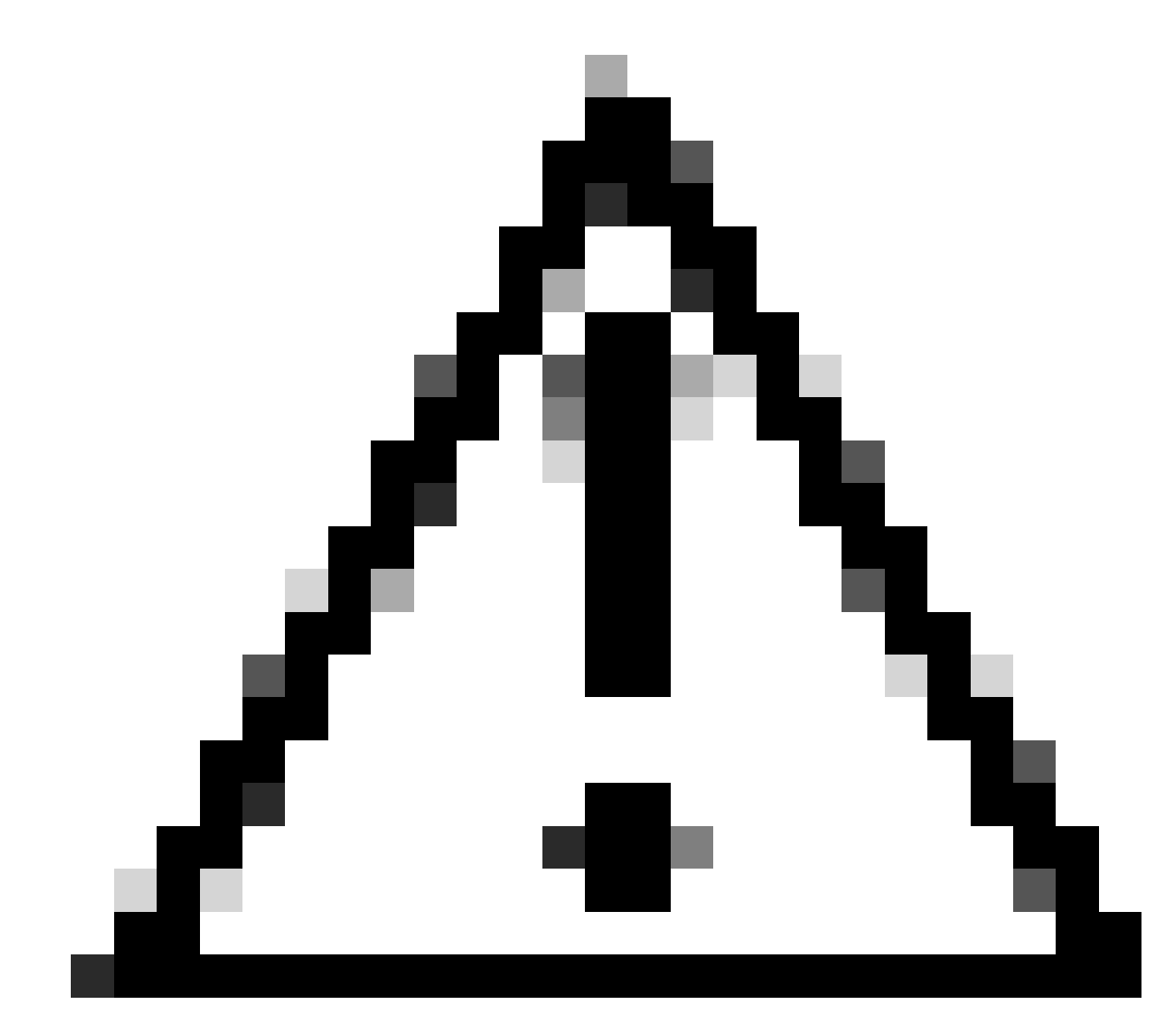

注意:请确保Jabber已使用LDAP同步用户登录,而不是CUCM中的本地用户登录。

1. 安装"CodeTwo Active Directory Photos"软件。

使用以下链接下载"CodeTwo Active Directory Photos"软件- CodeTwo Active Directory Photos。

在Windows LDAP服务器中安装软件。

2. 在"CodeTwo Active Directory Photos"中搜索LDAP用户。

安装完成后打开软件。

必须看到特定OU(组织单位)下的所有用户,如下面的屏幕截图所示。

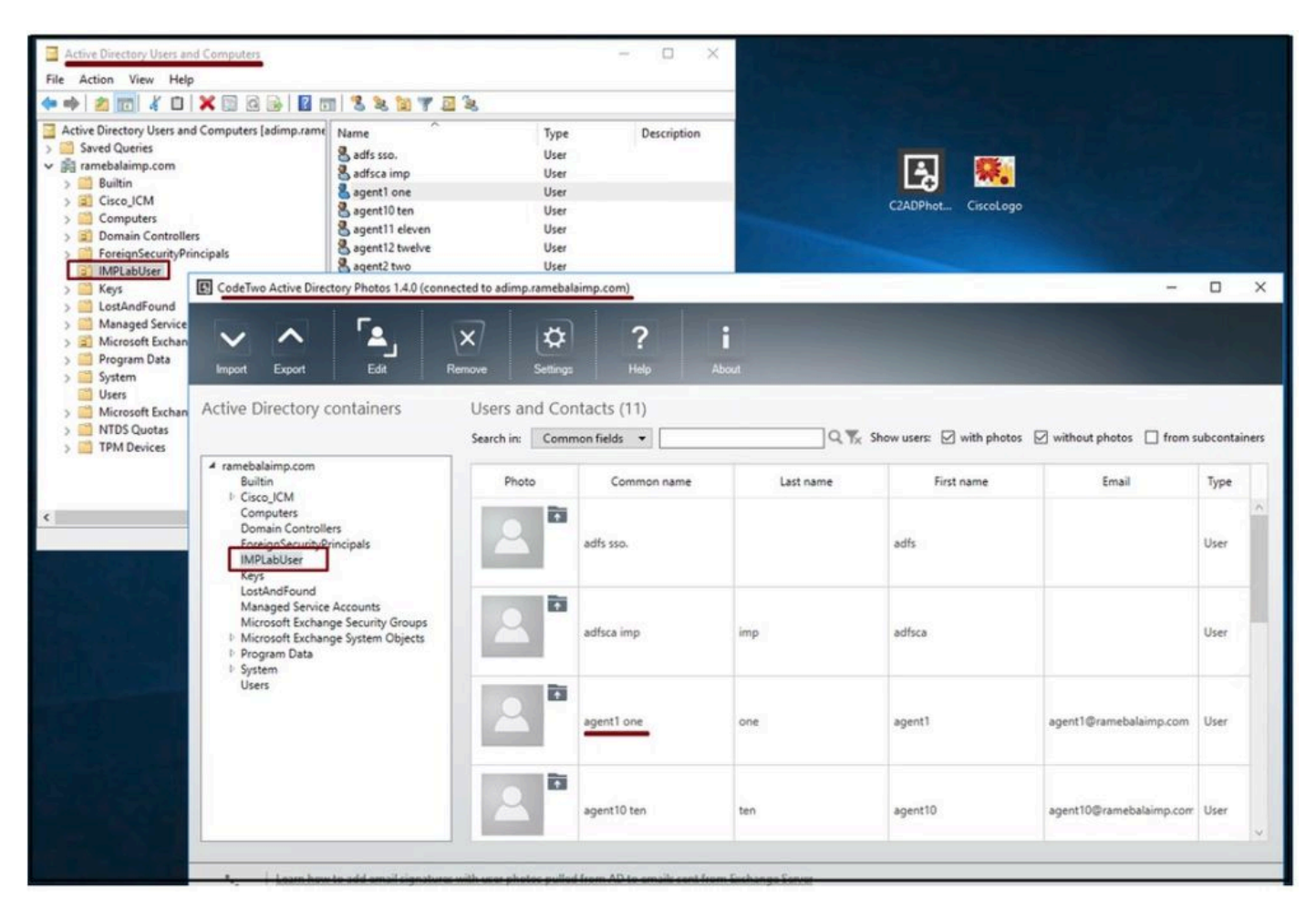

LDAP服务器中的用户显示在"CodeTwo Active Directory Photos"软件界面中。

#### 3. 上传简档图片。

将照片上载到LDAP服务器之前,请确保照片尺寸符合<u>要求</u>。

单击用户的上传图标,浏览照片,然后单击确定按钮完成上传操作。

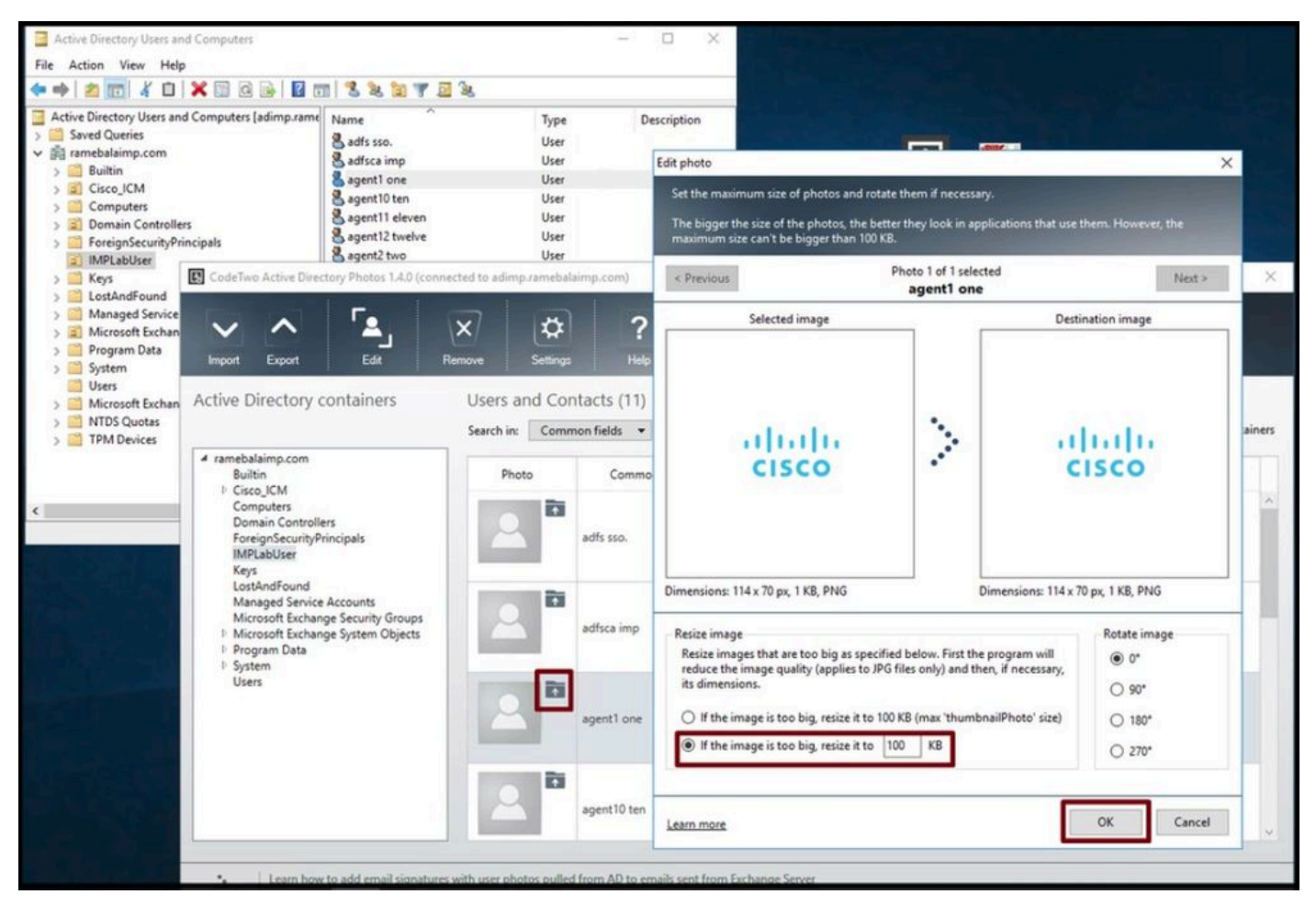

将映像上传到用户。

#### 4. 验证"CodeTwo Active Directory Photos"中的头像。

上传照片后,该照片会显示在用户面前,如屏幕截图所示。

| ~ ^ Fa,                                                                                                    | X             | ?              | i          |                          |                             |           |
|----------------------------------------------------------------------------------------------------|---------------|----------------|------------|--------------------------|-----------------------------|-----------|
| nport Export Edit F                                                                                                    | Remove Settin | gs Help        | About      |                          |                             |           |
|                                                                                                    | Search in: Co | nmon fields 🔻  | <u>२</u> % | Show users: 🗹 with photo | s 🗹 without photos 🔲 from s | ubcontair |
| ramebalaimp.com<br>Builtin<br>I) Cisco ICM                                                                                                    | Photo         | Common name    | Last name  | First name               | Email                       | Туре      |
| Computers     Domain Controllers     ForeignSecurityPrincipals     IMPLabUser     Keys     LostAndFound     Managed Service Accounts     Microsoft Exchange System Objects     Program Data     System | 2             | adfsca imp     | imp        | adfsca                   |                             | User      |
|                                                                                                    |               | agent1 one     | one        | agent1                   | agent1@ramebalaimp.com      | User      |
| Users                                                                                                    | 2             | agent10 ten    | ten        | agent10                  | agent10@ramebalaimp.com     | User      |
|                                                                                                    |               | agent11 eleven | eleven     | agent11                  | agent11@ramebalaimp.com     | User      |

5. 验证Active Directory中的用户配置文件图片关联。

在"Active Directory用户和计算机"窗口中,单击"查看"选项卡,然后选中"高级功能"选项

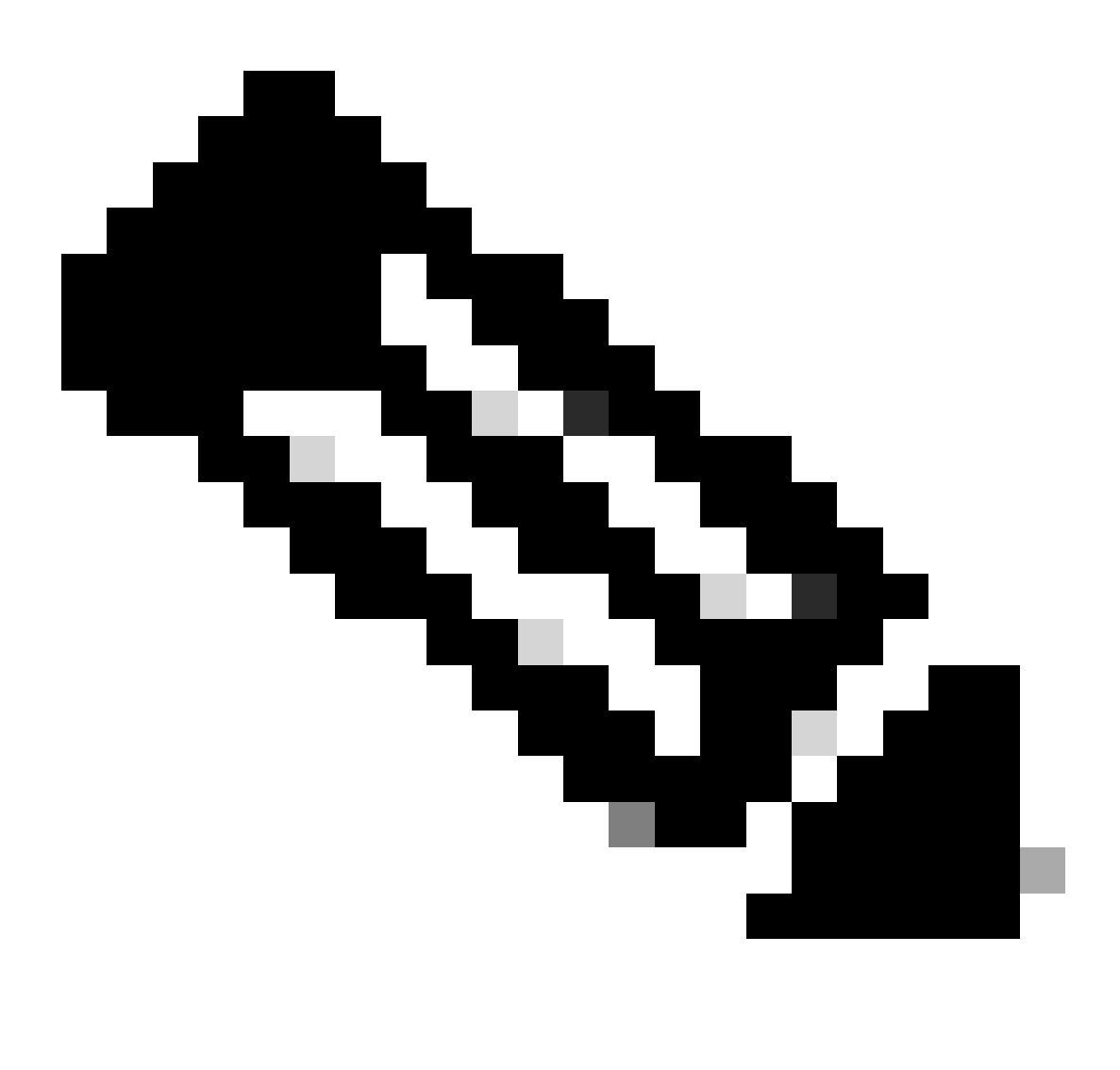

注意:完成此步骤后,您将在View Tab下的"Advanced Features"前看到一个勾选号。

| Active Direc<br>Saved Q<br>Saved Q<br>Built<br>Built<br>Built<br>Cisc<br>Cor<br>Detail<br>Cor<br>Users, Contacts, Groups, and C<br>Don<br>Fore<br>IMPI<br>Filter Options<br>JPM<br>Customize | omputers as containers | Type<br>User<br>User<br>User<br>User<br>User<br>User<br>User<br>Use | Description |  |
|----------------------------------------------------------------------------------------------------|------------------------|---------------------------------------------------------------------|-------------|--|
| <ul> <li>Microsoft Exchange Security Groups</li> <li>Users</li> </ul>                                                                                                    | Sagent7 seven          | User                                                                |             |  |

为Active Directory用户和计算机启用高级功能。

#### 通过域下的组织单位搜索最终用户。 右键单击用户并选择"属性"。

| • 🔶 📶 🦌 🖬 🗙 🖾 🕞 🖬 🖬                                                                                                    | 1 3 2 3 7 1                                                                                                    | 2 k                                                                                                    |             |  |
|----------------------------------------------------------------------------------------------------|----------------------------------------------------------------------------------------------------|----------------------------------------------------------------------------------------------------|-------------|--|
| Active Directory Users and Computers [adimp.rame<br>Saved Queries<br>ramebalaimp.com<br>Builtin<br>Gisco_ICM<br>Domain Controllers<br>Domain Controllers<br>Domain Controllers<br>Domain Controllers<br>Domain Controllers<br>Domain Controllers<br>Domain Controllers<br>Domain Controllers<br>Domain Controllers<br>Domain Controllers<br>Domain Controllers<br>Domain Controllers<br>Decemposed<br>Decemposed<br>Decem | Name<br>adfs sso.<br>adminsso sso<br>agent1 one<br>agent2 two<br>agent3 Three<br>agent4 Four<br>agent5 Five<br>agent5 Six<br>agent7 seven<br>venu 1 | Type         User         User         User         User         Disable Account         Reset Password         Move         Open Home Page         Send Mail         All Tasks         Cut         Delete         Rename         Properties         Help | Description |  |

打开用户的属性。

单击"Attribute Editor"选项卡,确保在"thumbnailPhoto"部分下看到一个值,如下面的屏幕截图所示

。这可以确认照片已成功关联到LDAP用户。

| Active Directory Users and Computers [adimp.rame] Active Directory Users and Computers [adimp.rame] Saved Queries assert and the second second se | Addition soon<br>addition soon<br>addition soon<br>agent1 one<br>agent2 to<br>agent3 T<br>agent3 T<br>Agent3 T<br>Agent3 T<br>Agent3 T<br>Agent3 T<br>Agent3 T<br>Agent3 T<br>Agent3 T<br>Agent3 T<br>Agent3 T<br>Agent3 T<br>Agent3 T<br>Agent3 T<br>Agent3 T<br>Attribute Cettificates Member Of Password Replication Dial-in Object<br>agent3 T<br>Agent3 T<br>Attribute Cettificates Member Of Password Replication Dial-in Object<br>agent3 T<br>Agent3 T<br>Attribute Cettificates Member Of Password Replication Dial-in Object<br>agent3 T<br>Attribute Desidop Services Profile<br>COM+ Attribute Editor<br>HerminalServer cnot set><br>telecklumber cnot set><br>telecklumber cnot s |  |
|----------------------------------------------------------------------------------------------------|----------------------------------------------------------------------------------------------------|--|
|                                                                                                    | OK Cancel Apply Help                                                                                                    |  |

Confirm thumbnailPhoto字段已用值更新。

#### 6. 确保LDAP服务器在最终用户的统一通信服务配置文件中添加为目录服务。

登录到CUCM管理Web界面,然后导航到用户管理>用户设置>统一通信服务。

添加包含LDAP服务器信息的目录服务。

| System  Call Routing  | Media Resources · Advance | f Features                            | User Management 💌                       | Bulk Administration 💌 | Help 👻                        |  |
|-----------------------|---------------------------|---------------------------------------|-----------------------------------------|-----------------------|-------------------------------|--|
| IC Service Configurat | ion                       |                                       | Application User                        |                       |                               |  |
| 🔜 Save 🗶 Delete       | 🗋 Copy 🎦 Reset 🧷 A        | pply Config 📫 Add New                 | End User<br>User/Phone Add<br>SIP Realm |                       |                               |  |
| (i) and the second    |                           |                                       | User Settings                           | +                     | Credential Policy Default     |  |
| U Status: Ready       |                           |                                       | Self-Provisioning                       |                       | Credential Policy             |  |
| UC Service Informatio | on                        |                                       | Assign Presence                         | Users                 | Role                          |  |
| UC Service Type:      | Directory                 |                                       |                                         |                       | Access Control Group          |  |
| Product Type*         | Directory                 | ~                                     |                                         |                       | Application User CAPF Profile |  |
| Name*                 | AD_Server                 |                                       |                                         | _                     | End User CAPF Profile         |  |
| Description           |                           |                                       |                                         |                       | UC Service                    |  |
| Host Name/IP Address* | adimp.ramebalaimp.com     | ]                                     |                                         |                       | Service Profile               |  |
| Port                  | 389                       | · · · · · · · · · · · · · · · · · · · |                                         |                       | User Profile                  |  |
|                       | (                         |                                       |                                         |                       |                               |  |

导航到用户管理 > 用户设置 > 服务配置文件。

打开分配给最终用户的服务配置文件,然后把创建的目录配置文件分配给服务配置文件。

| Cisco Unified CM Administr<br>Cisco Unified Communications Soluti | ation<br><sup>ons</sup>        |                                         |                               |
|-------------------------------------------------------------------|--------------------------------|-----------------------------------------|-------------------------------|
| System      Call Routing      Media Resources      Advanced Feat  | tures • Device • Application • | User Management 👻 Bulk Administration 👻 | Help 🔻                        |
| Service Profile Configuration                                     |                                | Application User                        |                               |
| 🔜 Save 🗶 Delete 📄 Copy 斗 Add New                                  |                                | End User                                |                               |
| Primary <pre><none> *</none></pre>                                |                                | SIP Realm                               |                               |
| Secondary <pre></pre>                                             |                                | User Settings                           | Credential Policy Default     |
| Tertiary <a></a> <a></a>                                          |                                | Self-Provisioning                       | Credential Policy             |
| Server Certificate Verification Any                               |                                | Assign Presence Users                   | Role                          |
| Credentials source for web conference service* Not set            |                                | ~                                       | Access Control Group          |
|                                                                   |                                |                                         | Application User CAPF Profile |
| Directory Profile                                                 |                                |                                         | End User CAPF Profile         |
| Primary AD_Server ~                                               |                                |                                         | UC Service                    |
| Secondary <none></none>                                           |                                |                                         | Service Profile               |
| Tertiary < <u>None&gt;</u>                                        |                                |                                         | User Profile                  |
| Use UDS for Contact Resolution                                    |                                |                                         | User Group                    |
| Use Logged On User Credential                                     |                                |                                         | User Rank                     |
| Username                                                          | administrator                  |                                         |                               |
| Password                                                          | •••••                          |                                         |                               |
| Search Base 1                                                     |                                |                                         |                               |
| Search Base 2                                                     |                                |                                         |                               |
| Search Base 3                                                     |                                |                                         |                               |
| Recursive Search on All Search Bases                              |                                |                                         |                               |
| Search Timeout (seconds)*                                         | 5                              |                                         |                               |
| Base Filter (Only used for Advance Directory)                     |                                |                                         |                               |
| Predictive Search Filter (Univ used for Advance Directory)        | L                              |                                         |                               |
| Allow Jabber to Search and Add Security Groups                    |                                |                                         |                               |
| TIM and Presence Profile                                          |                                |                                         |                               |
| Primary impSub v                                                  |                                |                                         |                               |
| Secondary impPub +                                                |                                |                                         |                               |
| Tertiary <a>None&gt; </a>                                         |                                |                                         |                               |
| CTI Profile                                                       |                                |                                         |                               |
| Primary CUCMpub ~                                                 |                                |                                         |                               |
| Secondary CUCMsub ×                                               |                                |                                         |                               |

将创建的目录配置文件分配到服务配置文件。

### 确保将相同的统一通信服务配置文件(与目录配置文件)关联到最终用户。

| System - Call Routino - M                                                                                                    | edia Resources * Advanced Features * Device * Annication *      | User Management      | Bulk Administration | Help 🔻        |
|----------------------------------------------------------------------------------------------------|-----------------------------------------------------------------|----------------------|---------------------|---------------|
| rad Henry Conflournetter                                                                                                    |                                                                 | Application Use      | H                   |               |
| End User Configuration                                                                                                    |                                                                 | End User             |                     |               |
| 🕞 Save 🗶 Delete 📫                                                                                                    | Add New                                                         | User/Phone Ad        | d 🔸                 |               |
| User Information                                                                                                    |                                                                 | SIP Realm            |                     | -             |
| User Status<br>User ID*                                                                                                    | Artive Epabled LDAP Synchronized User<br>agent1                 | User Settings        | •                   |               |
| Self-Service User ID                                                                                                    | 6123                                                            | Accino Present       | ny<br>na llearr     |               |
| PIN                                                                                                    | ••••••                                                          | Assign Present       |                     |               |
| Confirm PIN                                                                                                    | ••••••                                                          |                      |                     |               |
| Display name<br>Display name<br>Title<br>Directory URI<br>Telephone Number<br>Home Number<br>Mobile Number<br>Pager Number<br>Mail ID<br>Manager User ID<br>Department<br>User Locale<br>Associated PC/Site Code<br>Disect Conduction | agent1 one<br>JobTitle<br>agent1@ramebalaimp.com<br>< None > 	v | ]                    |                     |               |
| Confirm Digest Credentials                                                                                                    | [<br>[                                                          | •                    |                     |               |
| User Profile                                                                                                    | Use System Default/ "Standard (Factory Default) II v View D     | etails               |                     |               |
| User Rank*                                                                                                    | 1-Default User Rank                                             | MUMAN                |                     |               |
| -Convert User Account                                                                                                    | nized User to Local User                                        |                      |                     |               |
| Service Settings                                                                                                    |                                                                 |                      |                     |               |
| Home Cluster                                                                                                    |                                                                 |                      |                     |               |
| Enable User for Un                                                                                                    | ified CM IM and Presence (Configure IM and Presence in the as   | sociated UC Service  | e Profile)          |               |
| Include meet                                                                                                    | ing information in presence(Requires Exchange Presence Gatew    | ray to be configured | on CUCM IM and Pre  | sence server) |
|                                                                                                    |                                                                 |                      |                     |               |
| Presence Viewer                                                                                                    | for User                                                        |                      |                     |               |

确保统一通信服务配置文件已分配给最终用户。

### 重置Jabber并登录。

# 验证

成功登录后,您将在jabber中看到上传的配置文件照片。

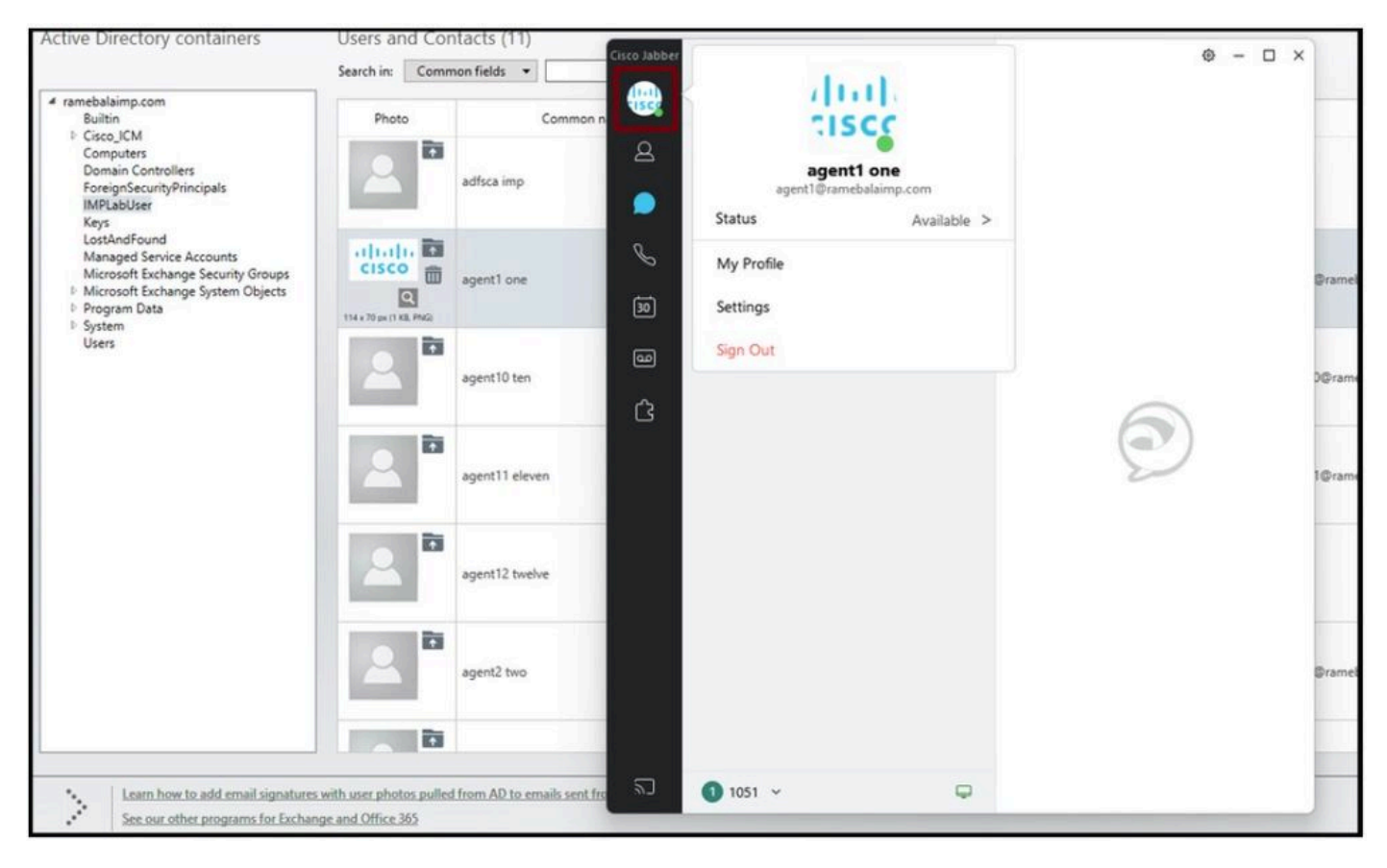

个人资料照片显示在Jabber中。

# 故障排除

目前没有针对此配置的故障排除信息。

希望本文有所帮助!

#### 关于此翻译

思科采用人工翻译与机器翻译相结合的方式将此文档翻译成不同语言,希望全球的用户都能通过各 自的语言得到支持性的内容。

请注意:即使是最好的机器翻译,其准确度也不及专业翻译人员的水平。

Cisco Systems, Inc. 对于翻译的准确性不承担任何责任,并建议您总是参考英文原始文档(已提供 链接)。